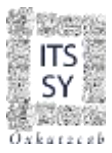

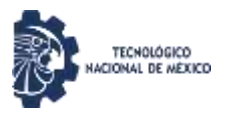

# **GUÍA PARA EL PROCESO DE REINSCRIPCIÓN EN SIE**

# ANTES DE INICIAR, DEBES SABER QUE:

- El período de reinscripción será única y exclusivamente del 29 de enero al 2 de febrero de 2024, deacuerdo al calendario de reinscripciones 2024B (Proceso de Reinscripción 2024A).
- 2. Los estudiantes que no completen el proceso de reinscripción en línea para este período, automáticamente quedarán en situación de baja temporal en el semestre 2024A.
- 3. El orden y horario de reinscripción será de acuerdo al promedio obtenido en el semestre anterior (2023B).
- 4. En caso de no inscribirse en el día y horario establecido, automáticamente quedarán en situación de baja temporal en el semestre 2024A.
- 5. Los horarios oficiales se compartirán antes de las fechas de reinscripción.
- 6. Para realizar tu proceso de reinscripción en línea debes ser alumno vigente y regular, así como también haber realizado con anterioridad tu pago de reinscripción.
- 7. Si estas en baja temporal, contacta a tu coordinador para solicitar información y la modificación de estado actual.
- 8. Para estudiantes irregulares, deberán acudir a Servicios Escolares del Tecnológico para realizar la reinscripción.
- 9. Para los estudiantes que cargan la asignatura de Residencias Profesionales, deberán ingresar a plataforma en horario de 08:00 a 10:00 am, el día que les corresponda para hacer su reinscripción en línea y obtener su carga, así como también, deberán sujetarse a las indicaciones que haga cada Coordinación de Carrera con relación a las fechas de entrega de documentación al Departamento de Servicios Escolares y de Servicio Social y Residencias Profesionales.
- 10.La página para accesar a la plataforma del Sistema de Integración Escolar del ITSSY está disponible en: <u>http://sie.suryucatan.tecnm.mx</u>, y posteriormente ingresar a Estudiantes.
- 11.Al finalizar, obtienes tu Carga Académica, la cual te servirá para saber que asignaturas cursarás este semestre, así como también podrás descargar la misma de manera digital en archivo PDF desde <u>Horario</u>, dando clic en <u>AGO23ENE24</u>. Muy importante imprimir y firmar.
- 12.Del **6 al 9 de febrero** deberás entregar tu Carga académica debidamente firmada (Horario) a ServiciosEscolares junto con la Solicitud de carga académica.
- 13.Para cualquier duda e información relacionado al proceso de reinscripción, envía un correo a <u>servicios.escolares@suryucatan.tecnm.mx</u> con copia al coordinador de carrera o comunícate al 9971061841 ext. 17, en horario de 10:00 a 14:00 hrs. en día hábil de lunes a viernes.

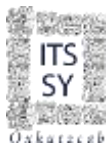

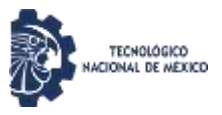

# PASOS PARA REINSCRIBIRTE EN EL SIE:

Accede a la plataforma del Sistema de Integración Escolar del ITSSY en: <u>http://sie.suryucatan.tecnm.mx</u> posterior acceder en <u>Estudiantes.</u>

A) Escribe tu Numero de Control y Clave de Acceso, seguidamente dale Aceptar.

|                  | INICIAR SERION |  |
|------------------|----------------|--|
|                  | ITS            |  |
| Nilmers de Coot  |                |  |
|                  |                |  |
| Clank de Acaeso* |                |  |
|                  |                |  |
|                  | ACEPTAN        |  |

En el menú del SIE, selecciona la opción de Reinscripciones.

| Ph. Galler                                                                                                    | Attitie                                                                                                    | on the state of the                                                                                                    |                                                                                                    |                                                                                                    |                                                                                                    |                                                                                                    |                                                                                                    |                                                                                                    |                                                                                                    |
|----------------------------------------------------------------------------------------------------|----------------------------------------------------------------------------------------------------|----------------------------------------------------------------------------------------------------|----------------------------------------------------------------------------------------------------|----------------------------------------------------------------------------------------------------|----------------------------------------------------------------------------------------------------|----------------------------------------------------------------------------------------------------|----------------------------------------------------------------------------------------------------|----------------------------------------------------------------------------------------------------|----------------------------------------------------------------------------------------------------|
| Pacientin<br>Pacientini Partiscrist Bri                                                                                                    | PERCENT OF A CONTRACT OF A CONTRACT OF A CON | NUME FOR THE O                                                                                                    | ALCO.                                                                                                    |                                                                                                    |                                                                                                    |                                                                                                    |                                                                                                    |                                                                                                    |                                                                                                    |
| Energia<br>Energia<br>Espectato                                                                                                    | 81 14<br>84 5<br>97                                                                                                    |                                                                                                    |                                                                                                    |                                                                                                    |                                                                                                    |                                                                                                    |                                                                                                    |                                                                                                    |                                                                                                    |
| Loter to Segn                                                                                                    | 10 The Dis 225                                                                                                    | on here with a                                                                                                    | ing File La                                                                                                    |                                                                                                    |                                                                                                    |                                                                                                    |                                                                                                    |                                                                                                    |                                                                                                    |
|                                                                                                    |                                                                                                    |                                                                                                    | 0                                                                                                    | rrya Academia                                                                                                    | *                                                                                                    |                                                                                                    |                                                                                                    |                                                                                                    |                                                                                                    |
| CAREAR GRUPOS                                                                                                    |                                                                                                    |                                                                                                    |                                                                                                    | CURSON                                                                                                    | DE INVALIA                                                                                                    |                                                                                                    |                                                                                                    |                                                                                                    |                                                                                                    |
| The state of the state of the s |                                                                                                    |                                                                                                    |                                                                                                    |                                                                                                    |                                                                                                    |                                                                                                    |                                                                                                    |                                                                                                    | 1.24                                                                                                    |
| Security State                                                                                                    | the subscript table surged                                                                                                    | 011                                                                                                    |                                                                                                    | DEPRING                                                                                                    | R CARGA DEL F                                                                                                    | CREERING OF                                                                                                    | The As Denter                                                                                                    |                                                                                                    |                                                                                                    |
| ATTRACTOR For hade BU                                                                                                    | NUT A                                                                                                    |                                                                                                    | 1911 A.C.M.                                                                                                    |                                                                                                    |                                                                                                    |                                                                                                    |                                                                                                    |                                                                                                    |                                                                                                    |
| ATTACKA TER SALE ILL                                                                                                    | Activity & an inclusion of                                                                                                    | a real factories                                                                                                    | Solicita                                                                                                    | des de Altas d                                                                                                    | Bajas                                                                                                    |                                                                                                    |                                                                                                    |                                                                                                    |                                                                                                    |
| SOLICITUR DE ALTA DE O                                                                                                    | airos                                                                                                    |                                                                                                    |                                                                                                    |                                                                                                    |                                                                                                    |                                                                                                    | _                                                                                                    |                                                                                                    |                                                                                                    |
|                                                                                                    |                                                                                                    | L Lote                                                                                                    | Jan ma                                                                                                    | (Taraday)                                                                                                    |                                                                                                    |                                                                                                    | and a                                                                                                    | Served.                                                                                                    | Link                                                                                                    |
|                                                                                                    | The Cardinal Street Street Str | The Cardinal Strength     11111100       The Cardinal Strength     1111100       The Cardinal Strength     1111100       The Cardinal Strength     1111100       The Cardinal Strength     1111100       The Cardinal Strength     1111100       The Cardinal Strength     1111100       The Cardinal Strength     1111000       The Cardinal Strength     1111000       Sch Laboration Strength     1110000       Sch Laboration Strength     1110000       Sch Laboration Strength     1110000       Sch Laboration Strength     1110000 | In tradition     1111100       Internation     1111100       Internation     11111000       Internation     11111000       Internation     11111000       Internation     11111000       Internation     11111000       Internation     11111000       Internation     11111000 | Instrume     Instrume       Instrume     Instrume       Instrestrestrume     I | Internation     Internation       Internation     Internation       Internation     Interaction       Internation | Internet     Extration       Internet     Extration       Extration     Extration       Extration     Extration       Extration     Extration       Extration     Extration       Extration     Extration       Ex | Internet     Littlen       Procession     Procession       Procession     Procession       Pro | Internation     Littline       Internation     Internation       Internation     Internation       Internation     Internaterration       Internation | Image: Strategies All This is a strategies   Image: Strategies Image: Strategies   Image: Strategies Image: Strategies |

B) Ahora, en la página de **Reinscripciones** podrás observar la **fecha y horario que te toca reinscribir**, por lo que deberás realizarlo en ese momento.

Si no es tu día de Inscripción, podrás observar el mensaje o te saldrá la siguiente pantalla:

INSTITUTO TECNOLOGICO SUPERIOR DEL SUR DEL ESTADO DE YUCATAN

\*\*\* No es su Día de Reinscripción...

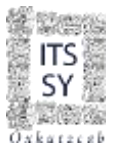

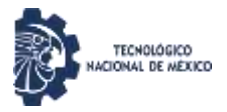

# Si es tu día, pero no es tu horario asignado, te saldrá la siguiente pantalla:

# INSTITUTO TECNOLOGICO SUPERIOR DEL SUR DEL ESTADO DE YUCATAN

# \*\*\* Aun No es su Hora de Reinscripción...

# Cuando ya sea el momento, le darás clic en la opción CARGAR GRUPOS

| ≣ Menú                        | Anarodone conego                                | dientes al partod | 1000       | AG023170        | 24            |                     |                    |              |                   |               |        |
|-------------------------------|-------------------------------------------------|-------------------|------------|-----------------|---------------|---------------------|--------------------|--------------|-------------------|---------------|--------|
| 01 Datos Generales            | factoria<br>factoria<br>factoria de descententi | 100               | States of  | C.5.0000.00     | HEDK :        |                     |                    |              |                   |               |        |
| 02 Carga de Documentos        | Provada<br>Sciences                             | 84.5<br>84.5      |            |                 |               |                     |                    |              |                   |               |        |
| 03 Horario                    | Lindia In Chile                                 | 25.160            | A Distance | 8               |               |                     |                    |              |                   |               |        |
| 04 Celificaciones             |                                                 |                   |            |                 |               | arga Académi        | Ca)                |              |                   |               |        |
| 05 Kardex                     | LARGAR GRUPUS                                   | 3                 |            |                 |               | LANSIN              | DK INGLES          |              |                   |               |        |
| 06 Actividades Complementaria | 3949                                            | 5/                | - 114      | 1.0-10          | 100.000       | Theretie            | Lane               | and a second | Six at California |               | 1      |
| 07 Adeudos a Diptos.          | TURNAR In the second of                         |                   | unanes     | -               |               | Lorano              | In Contract Vision |              |                   |               |        |
| 08 Grupos Actuales            | ALCOLOR, LAN DODALD                             | Outery in peri    |            | 100040111       | Solicit       | udés de Altas o     | 0 Bajas            |              |                   |               |        |
| 09 Encuesta de Carga          | NOLICITUD DE ALTA DE                            | GRUMOS            |            |                 |               |                     | - 1. <b>-</b> 1.15 |              |                   |               |        |
| 38 Permeriptionen             | Saia da                                         | 14 m              | 2pi        | -               | Darlas        | manifes             | larm               |              | - Balanta         | in the second | ( Cali |
| 11 Residencias                | Antes de CARCAR                                 | MATERIAS IN       | A SE SE SE | Incread the All | tan alardiant | es meteries selecch | mates              |              |                   |               |        |

# C) El día y hora que te corresponde, selecciona las materias a cursar. En caso que desees cursar asignaturas de tronco común en otros programas educativos, ésta la podrás realizar hasta el período de ajuste de cargas o acude al Tecnológico el día que te corresponde reinscribirte.

| Duva de Decomentos<br>Canya de Decomentos<br>Honeiro<br>Calificiaciones<br>Exeñes<br>Adudos a Deptas,<br>Remense Actuales<br>Granes Actuales<br>Enteneta Actuales<br>Existencia<br>Existencia<br>Existencia<br>Existencia<br>Enteneta Actuales<br>Conservativas<br>Existencia<br>Existencia<br>Enteneta Actuales<br>Conservativas<br>Existencia<br>Existencia<br>Conservativas<br>Existencia<br>Conservativas<br>Conservativas<br>Conservas |                                                                                                    | 148     1       124     1       128     1       128     1       128     1       128     1       128     1       128     1       128     1       129     1       128     1       128     1       128     1       128     1       128     1       128     1       128     1       128     1       128     1       128     1       128     1       128     1       128     1       128     1       128     1       128     1       128     1       128     1       128     1       128     1       128     1       128     1                                                                                                    |        |       |        | Sec.      | -       |              | Line:                       | 2000       | Senit;   | Serve                           | 10<br>10<br>10<br>10             | -       | Jag . | Anne     | 214.<br>214.<br>214.         |
|----------------------------------------------------------------------------------------------------|----------------------------------------------------------------------------------------------------|----------------------------------------------------------------------------------------------------|--------|-------|--------|-----------|---------|--------------|-----------------------------|------------|----------|---------------------------------|----------------------------------|---------|-------|----------|------------------------------|
| Cauja de Diornmentos<br>Hornaio<br>Califidanicaeta<br>Santes<br>Adendos a Deptas,<br>Adendos a Deptas,<br>Adendos a Deptas,<br>Adendos a Deptas,<br>Entineciné Consta<br>Estimente de Consta<br>Estimente Especialeta<br>Residencia<br>Distante o Consta                                                                                                    | 40011<br>92913<br>92913<br>92913<br>92010<br>92010<br>92010<br>92010<br>92010<br>92010<br>92010<br>92010<br>92010                                                                                                    | 244     224     224     224     224     224     224     224     224     224     224     224     224     224     224     224     224     224     224     224     224     224     224     224     224     224     224     224     224     224     224     224     224     224     224     224     224     224     224     224     224     224     224     224     224     224     224     224     224     224     224     224     224     224     224     224     224     224     224     224     224     224     224     224     224     224     224     224     224     224     224     224     224     224     224     224     224     224     224     224     224     224     224     224     224     224     224     224     224     224     224     224     224     224     224     224     224 <th></th> <th></th> <th></th> <th>yar.</th> <th>**</th> <th></th> <th>Line</th> <th></th> <th>Lends</th> <th></th> <th>10<br/>10<br/>10<br/>10<br/>10<br/>10</th> <th>-</th> <th></th> <th>1 me</th> <th>214.<br/>214.<br/>214.<br/>214.</th>                                                                                                    |        |       |        | yar.      | **      |              | Line                        |            | Lends    |                                 | 10<br>10<br>10<br>10<br>10<br>10 | -       |       | 1 me     | 214.<br>214.<br>214.<br>214. |
| Actuale<br>Sateles<br>Sateles<br>Adexidos a Deptas<br>Remotipiciones<br>Branes Actuales<br>Granes et Presarition<br>Encuenta de Carna<br>Existencia<br>Existencia                                                                                                    | 4014<br>9713<br>4014<br>4014<br>4014<br>4014<br>4014<br>4014<br>4014<br>40                                                                                                    | 144     244       244     245       247     224-1       248     224-1       248     224-1       248     224-1       248     224-1       248     224-1       248     224-1       248     224-1       248     224-1       248     224-1       248     224-1       248     224-1       248     224-1       248     224-1       248     224-1       248     224-1       248     224-1       248     224-1       248     224-1       248     224-1       248     224-1       248     224-1       248     224-1       248     224-1       248     224-1       248     224-1       248     224-1       248     224-1       248     224-1       248     224-1       248                                                                                                    |        |       |        |           |         |              |                             |            |          |                                 | 11<br>10<br>10<br>10             |         |       |          | 214.<br>214.<br>214.         |
| Allfractiones 6<br>anties deutors a Deptes,<br>ennerprotones 6<br>rances Actuales<br>rances Actuales<br>repos en Presaration<br>minerte de Carra<br>Ximenes Especiales<br>Contactors<br>resources contactors<br>resources contactors<br>resources<br>resources contactors<br>resources<br>resources                                                                                                    | P(P11)<br>B(1)(1)<br>B(1)(1)(1)<br>B(1)(1)(1)(1)(1)(1)(1)(1)(1)(1)(1)(1)(1)( | 344     Mail       1249     1234       1249     1234       1249     1234       1249     1234       1249     1234       1249     1234       1249     1244       1249     1244       1249     1244       1241     1244       1241     1244       1241     1244       1241     1244       1241     1244       1241     1244       1241     1244       1241     1244       1241     1244       1241     1244       1241     1244                                                                                                    |        |       |        |           |         |              |                             |            |          |                                 | 10<br>10<br>10                   |         |       |          | 874<br>1990<br>1994          |
| Alect. B<br>cinicripciones B<br>ranca Actuales C<br>capac en Fresanation<br>tomorta de Const<br>tamonta Especiales C<br>cilécensa<br>mission                                                                                                    |                                                                                                    | 1-26     1-26       1/80     1/81       1/80     1/81       1/80     1/81       1/80     1/81       1/80     1/81       1/80     1/81       1/80     1/81       1/80     1/81       1/80     1/81       1/80     1/81       1/80     1/81       1/80     1/81       1/80     1/81       1/80     1/81       1/80     1/81       1/81     1/81       1/81     1/81       1/81     1/81       1/81     1/81       1/81     1/81       1/81     1/81       1/81     1/81       1/81     1/81       1/81     1/81       1/81     1/81       1/81     1/81       1/81     1/81       1/81     1/81       1/81     1/81       1/81     1/81       1/81     1/81       1/81 <td></td> <td></td> <td></td> <td></td> <td></td> <td>-</td> <td></td> <td></td> <td></td> <td></td> <td>0<br/>0</td> <td>_</td> <td></td> <td></td> <td>1745.<br/>1746.</td>                                                                                                    |        |       |        |           |         | -            |                             |            |          |                                 | 0<br>0                           | _       |       |          | 1745.<br>1746.               |
| artinar a Deplet, s. s. s. s. s. s. s. s. s. s. s. s. s.                                                                                                    | ACTA<br>ACTA<br>ACTA<br>ACTA<br>ACTA                                                                                                    | 140     223423       3461     2443       3461     2444       3461     2444       3461     2444       3461     2444       3461     2444       3461     2444       3461     2444       3461     2444       3461     3441       3461     3441       3461     3441       3461     3441       3461     3441       3461     3441       3461     3441                                                                                                    |        | Ē     |        |           |         | -            |                             |            |          | -                               | 8                                | -       | -     | -        | 104                          |
| Interpretentes<br>Interpretentes<br>Interpretentes                                                                                                    |                                                                                                    | 1002 (**13.1)<br>2003 (**14.1)<br>2003 (**14.1)<br>20                                                                                                    |        | E     |        |           |         |              |                             |            |          |                                 | 18                               |         | -     |          |                              |
| BELACIDARS<br>DES EN Fregataline<br>DES EN Fregataline<br>DES EN FREGATA<br>DES EN FREGATA<br>DES EN FRE                                                                                                    | 80244<br>80244<br>80248<br>80248<br>80248                                                                                                    | 2000 0797 0<br>2000 0797 0<br>2000 0<br>2000 0<br>200000000 | 111    | E     |        |           |         |              |                             |            |          |                                 |                                  |         |       |          | P174                         |
| insteina de Carsa<br>manara de Carsa<br>manara Especialita<br>Alexina<br>Alexina                                                                                                    | 40111<br>10(11)<br>10(11)<br>10(13)                                                                                                    | 100 014 (A<br>101 014 (A<br>101 01                                                                                                    | 7      | E     |        |           |         |              |                             |            |          |                                 | 11                               |         |       | 61       | 1.00                         |
| Inerita de Campa<br>Inorana Especiales<br>Uséconia                                                                                                    | 10(11)<br>0()11)<br>0(()1)                                                                                                    |                                                                                                    | 7      |       |        |           |         |              |                             |            |          |                                 | 10                               |         |       | ÷        | 1.4                          |
| Amenora Especiales<br>sidencia<br>Alación                                                                                                    | 100110                                                                                                    | 20 20 and<br>10 11 1                                                                                                    | 1      |       |        |           |         |              |                             |            |          |                                 | 10                               |         |       | <u>6</u> | 1.0                          |
| ulación Contra                                                                                                    | DELS.                                                                                                    | - 87                                                                                                    |        | 1     |        |           |         |              |                             |            |          |                                 | 0                                | _       |       | ÷        |                              |
| IIIacion                                                                                                    | 82                                                                                                    |                                                                                                    | 7      | ÷     |        |           | 1       |              |                             |            |          |                                 | 18.                              | -       |       | R        | - 1                          |
|                                                                                                    |                                                                                                    |                                                                                                    |        |       | 0      |           | -       | 10 11        |                             |            |          |                                 |                                  |         |       |          |                              |
| TU DE SETURIOS                                                                                                    |                                                                                                    |                                                                                                    |        |       | -      |           |         | -            |                             | -          |          | 1                               | 1                                | _       | -     |          | 24                           |
| mbar. de NIP                                                                                                    |                                                                                                    | 1000                                                                                                    |        |       |        |           | -       |              |                             | -          |          | -                               | 1                                |         | -     | -        | 17                           |
| REAR SESSOR                                                                                                    | - 105                                                                                                    | - Palatin                                                                                                    |        |       | -      | _         | -       |              |                             |            |          | -                               | 10.0                             | -       | -     | -        | 114 C                        |
| NTITUTO TECHOLÓGICO SUPERIOR DEL<br>SUR DEL ESTADO DE TUCATÁN NO                                                                                                    | OHETA                                                                                                    | ACTUALS                                                                                                    | ZAR SU | 5 DA7 | 05 PE  | ISONALES, | ESPECIA | LHENTE EL CO | D<br>RRED ELEC<br>L HENOS U | tronaco se | RA NUY U | al<br>TIL PARA BR<br>LIGATORIOS | UNDAR                            | LE UN I | HEJON | SERVO    | C10 E9                       |
| 110                                                                                                    |                                                                                                    | SLA DE PA                                                                                                    | SCUA   |       |        |           | -       | M19 L4 103   |                             |            |          |                                 |                                  |         |       |          |                              |
|                                                                                                    | - (                                                                                                    | SM 251 PR                                                                                                    | ACCION | AVE   | ITO PA | 2         | -       | CANCUN       |                             | F          | 4.0      | 77510                           |                                  |         |       |          |                              |
| 1.00                                                                                                    | - 1                                                                                                    | 100100583                                                                                                    | 8      | 1     |        |           | -       | 9962169061   |                             |            | 1.0      |                                 |                                  |         |       |          |                              |
| 100                                                                                                    |                                                                                                    | a ad adu                                                                                                    | ыфути  | d com |        |           | -       | (P)          |                             |            |          |                                 |                                  |         |       |          |                              |
| 087                                                                                                    | 17454.5                                                                                                    | URAC                                                                                                    |        |       |        |           |         |              |                             |            |          |                                 |                                  |         |       |          |                              |
| GET                                                                                                    | 0454 5                                                                                                    | UCAR                                                                                                    |        |       |        |           |         |              |                             |            |          |                                 |                                  |         |       |          |                              |
| 1.00                                                                                                    | -                                                                                                    |                                                                                                    |        |       |        |           |         |              |                             |            |          |                                 |                                  |         |       |          |                              |

INSTITUTO TECNOLOGICO SUPERIOR DEL SUR DEL ESTADO DE YUCATAN

Para poder identificar **que asignatura corresponde a tu grupo**, en la **columna <u>Grupo</u>** están enlistadas las asignaturas a poder cargar, en donde al final de la clave de cada asignatura se adicionan dos letras, la **penúltima** corresponde a una letra **A** o **B** (grupo), elige la que te corresponda. De igual forma la puedes identificar en la columna Sem. (Semestre), dado que al final del semestre se adiciona una letra que corresponde al grupo.

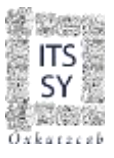

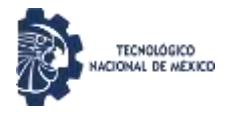

# Materias disponibles

|   | Grupo      | Materia                 | Tipo | Spd | Lunes | Martes | Miercoles | Jueves | Viernes | Sabado | Domingo | Disp | Base | Disp | Cred. | Sem |
|---|------------|-------------------------|------|-----|-------|--------|-----------|--------|---------|--------|---------|------|------|------|-------|-----|
| 2 | BQJ D18AB  | CPE UNIT 2              | N.   |     |       |        |           |        | -       |        |         | 35   |      |      | 6.    | 07A |
| ~ | BQF1012AB  | ING.<br>BIORREACTORES   | N    |     |       |        |           |        |         |        |         | 35   |      |      | 5.    | 07A |
| 2 | IBC1902AB  | CIEN Y TEC<br>PROD VEG  | N    |     |       |        |           |        |         |        |         | 35   |      |      | 4,    | 07A |
| ~ | IBC1901AB  | CIENCIA TEC<br>PROD ANI | N    |     |       |        |           |        |         |        |         | 35   |      |      | 4,    | 07A |
| ~ | BQJ1019AB  | OPER UNIT 3             | N    |     |       |        |           |        | ſ       |        |         | 35   |      |      | б.    | 07A |
|   | BQ1101.500 | OPER UNIT 3             | N    |     |       |        |           |        |         |        |         | 35   |      |      | 6.    | 07B |
|   | BQ10188B   | PE UNIT 2               | N    |     |       |        |           |        |         |        |         | 35   |      |      | 6.    | 07B |
|   | IBC1901BB  | CIENCIA TEC<br>PROD ANI | N    |     |       |        |           |        |         |        |         | 35   |      |      | 4.    | 076 |
|   | BQF10128B  | ING.<br>BIORREACTORES   | N    |     |       |        |           |        |         |        |         | 35   |      |      | 5.    | 07B |
| 0 | IBC1902BB  | CIEN Y TEC<br>PROD VEG  | N    |     |       |        |           |        |         |        |         | 35   |      |      | 4.    | 07B |

D) Una vez ya seleccionadas las asignaturas a cursar y haber actualizado sus datos personales en el apartado de **Domicilio Actual**, si es su caso. Muy importante verificar que todos los campos estén llenos, los cuales nos sirven para comunicarnos por cualquier asunto relacionado con tu formación académica

Le damos Clic en Agregar, para visualizar las materias a cargar.

| ISLA DE PASCUA             | a summer                                                                                                    | M19 L8 102                                                                                                    |                                                                                                    |                                                                                                    |
|----------------------------|----------------------------------------------------------------------------------------------------|----------------------------------------------------------------------------------------------------|----------------------------------------------------------------------------------------------------|----------------------------------------------------------------------------------------------------|
| SM 251 FRACCIONAMENTO PASE | (Duran                                                                                                    | CANCUN                                                                                                    |                                                                                                    | 17518                                                                                                    |
| BC62001900                 | 0.000                                                                                                    | 9902109061                                                                                                    |                                                                                                    |                                                                                                    |
| saraichanhou@grael.com     |                                                                                                    | PI                                                                                                    |                                                                                                    |                                                                                                    |
|                            | SILA DE PASCUA SILA DE PASCUA SILA DE PASCUA SILA DE PASCUA SILA DE PASCUA SILA DE PASCUA SILA DE PASCUA  SILA DE PASCUA  SILA DE | SILVER PASCIA INTO ALSE INTO ALSE IN | Idex bit Nation Idex Mile to 102   Idex bit Nation Idex Idex   Idex bit Nation Idex Idex   Idex bit Nation Idex Idex   Idex bit Nation Idex Idex   Idex bit Nation Idex Idex   Idex Idex Idex   Idex Idex Idex   Idex Idex Idex | SAL DE RASCIA INITIA IO SAL 21 / FRACCIONAMENTO PASE: INITIA IO SAL 21 / FRACCIONAMENTO PASE: INITIA IO SAL 21 / FRACCIONAMENTO PASE: INITIA IO SAL 21 / FRACCIONAMENTO PASE: INITIA IO INITIA IO |

E) A continuación, visualizamos la pantalla del *Listado de Materias Solicitadas*. Si la carga está correcta, se te indicará en la columna Tipo.

INSTITUTO TECNOLOGICO SUPERIOR DEL SUR DEL ESTADO DE YUCATAN

| Listado de Materias Solicitadas |       |          |      |  |
|---------------------------------|-------|----------|------|--|
| Repress                         |       |          |      |  |
| Materia                         | Gnipo |          | Tipo |  |
| BQJ1018                         | AB    | AGREGADA | 12   |  |
| BQF1012                         | AB    | AGREGADA |      |  |
| IBC1902                         | AB    | AGREGADA |      |  |
| IBC1901                         | AB    | AGREGADA |      |  |
| BQJ1019                         | AB    | AGREGADA |      |  |
| Regress                         | 1000  |          |      |  |

INSTITUTO TECNOLÓGICO SUPERIOR DEL SUR DEL ESTADO DE YUCATÁN

F) Ahora, selecciona nuevamente la opción Reinscripciones para verificar la carga.

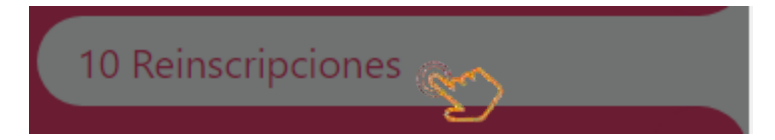

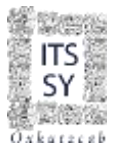

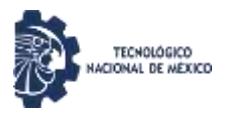

# Si la carga de asignaturas fue satisfactoria, el sistema te mostrará la siguiente pantalla:

#### Carga Académica

|   | Cleve                | Nataria              | Tipo | Epd | Lunas         | Martes        | Miercoles     | (Jueres)      | Viernes.      |
|---|----------------------|----------------------|------|-----|---------------|---------------|---------------|---------------|---------------|
| 1 | BQF1016AB            | ING. Y GESTION AMB.  | N    |     | 16381730/3115 | 15301730/1115 | 1             | 1             | 15301730/1115 |
| 1 | 1BC1903AB            | FISIOLOGIA Y CULTIVO | N    |     | 13301530/1115 | - k           | 15301730/1115 | 1             | 1             |
| 8 | IBC1904A8            | TEC. ENZIMÁTICA      | nc - |     | 1             | 13301530/1115 | /             | 13301530/1115 | /             |
| 1 | 18H1905AB            | CALIDAD E INOCUIDAD  | N    |     | 1             | 17301930/1115 | /             | 1             | 17301930/T115 |
| 2 | SERD001AB            | SERVICIO SOCIAL      | N    |     | 1.            | 1             | 1             | 1             | 1             |
|   | 1000 C. 1000 C. 1000 |                      |      |     |               |               |               |               | Total         |

Ahora tienes dos opciones:

- 1. Si deseas eliminar alguna asignatura o cargar alguna otra.
- 2. Si son las asignaturas que deseas cargar, finalizar proceso de reinscripción.

<u>Para el Caso 1</u>, te aparecerá la opción para poder eliminar la o las asignaturas que no quieres cargar, para lo cual deberás seleccionarlas y seguidamente dar clic en ELIMINAR.

Si optaste por eliminar la o las asignaturas, puedes ir a <u>Reinscripciones</u> y dirigirte nuevamente al punto C) de esta guía y repetir el proceso de carga de asignaturas. Si optaste por agregar, tienes que ir en <u>Cargar Grupos</u> nuevamente.

<u>Para el caso 2</u>, deberás de dar clic en FINALIZAR REINSCRIPCIÓN. Antes de realizar este paso deberás verificar tu carga de créditos mínimos (20) y máximos (36).

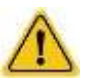

Si no es correcto, el sistema te regresará a la misma pantalla con una Nota, como se muestra a continuación.

| No. Control                            | 18170001                                                     |                             |
|----------------------------------------|--------------------------------------------------------------|-----------------------------|
| Alumnd                                 |                                                              |                             |
| Semestre                               | 06° PORCENTAJEL 8.8                                          |                             |
| Fecha de Reinscripción                 | 2022-01-27                                                   |                             |
| Hora de Reinscripción                  | 11:00                                                        |                             |
| Promedio                               | 84.3                                                         |                             |
| Especiales                             | 00                                                           |                             |
| Repetición                             | P.Y.                                                         |                             |
| Limites de Carga                       | 36 Maxima 20Minima                                           |                             |
| Notei                                  | *** no cumple con la carga minima                            |                             |
| 1.1.1.1.1.1.1.1.1.1.1.1.1.1.1.1.1.1.1. | (1) (A) = A statistical Activation (Activation (Activation)) | terms and the second second |
|                                        |                                                              | Carga Académica             |

| CARGAR GRUPOS |           |                      |      |     |               |        |           |               |     |  |
|---------------|-----------|----------------------|------|-----|---------------|--------|-----------|---------------|-----|--|
|               | Clave     | Materia              | Tipe | Spd | Lones         | Martus | Niercoles | Jueves        |     |  |
| 3             | 18C190388 | FISIOLOGIA Y CULTIVO | 16   |     | 15301730/1116 | 1      | 10        | 1             | 133 |  |
| 1             | 184190588 | CALIDAD E INOCUIDAD  | N.   |     | /             | 1 1    | 1.        | 17301930/1116 | 157 |  |
| 13            | SERCOO188 | SERVICIO SOCIAL      | N    |     |               | 1      | 10        | 1             | 1   |  |

FINALIZAR REINSCRIPCION ATENCION. Este botón BLOQUEA y no permite mas modificaciones a su horario

En cualquier situación, ya sea para eliminar o agregar asignaturas, por no cumplir con los créditos, ir al punto F).

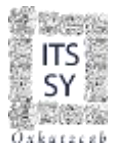

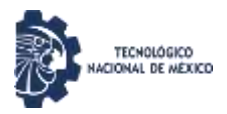

Ahora, y una vez que tu carga del semestre cumpla con los créditos, es muy importante que antes de finalizar el proceso puedas visualizar tu carga en <u>Imprimir Carga del Período</u>, o de igual forma desde <u>Horario</u>, dando clic en <u>AGO23ENE24</u>, la cual deberá coincidir con las asignaturas solicitadas en el Formato para la Reinscripción de Alumnos ITSSY-F-AC-02-01.

|      |           |                                   |             |     |               | C.            | CURSOS DE INGLES |               |               |            |   |  |  |
|------|-----------|-----------------------------------|-------------|-----|---------------|---------------|------------------|---------------|---------------|------------|---|--|--|
|      | Clave     | Materia                           | Tipo        | Spd | Lunes         | Nartes        | Marceles         | Jueves        | Viarnes       | Sabado     | 5 |  |  |
| ]    | QF1016AB  | ING. Y DESTION AME.               | 11          |     | 16301730/1115 | 15501730/1115 | 1                | 1             | 15301730/1115 | 1          | 1 |  |  |
| 1    | BC1903AB  | FIEIOLOGIA Y CULTIVO              | 14          |     | 13301530/1115 | 1             | \$5301730/1115   | 1             | 1             | 1          | 1 |  |  |
| 3    | BC1904AB  | TEC. ENZIMÁTICA                   | n.          |     | 1             | 12221530/1115 | 1                | 13301530/1115 | 1             | 1          | 1 |  |  |
| 3    | EH1905AB  | CALIDAD E INOCUIDAD               | N           |     | C             | 17301930/5115 | 1                | 1             | 17201920/1115 | 1          |   |  |  |
| 3    | ERODOLAB  | SERVICIO SOCIAL                   | N           |     | V.            | 1             | 1                | V             | 1             | V          | 1 |  |  |
|      |           |                                   | 1000        |     |               |               |                  |               | Total         | de Cristos | 2 |  |  |
| ELIN | INAR Exte | e botin ELIMINA las materias sele | eccionarias | 2   |               |               | MPRIMIR CARGA D  | EL PERIODO    |               |            |   |  |  |

Ahora, si estás de acuerdo con la carga en el sistema, deberás dirigirte nuevamente a Reinscripciones y dar clic en <u>FINALIZAR REINSCRIPCIÓN</u>. Recuerda que este paso es el último para tu carga de asignaturas en el proceso de reinscripción al semestre. Posterior a este paso el sistema ya no permite más modificaciones a tu horario.

|           |                                                 |      | _   |               |               | and a second second |               |               |
|-----------|-------------------------------------------------|------|-----|---------------|---------------|---------------------|---------------|---------------|
| Cave      | Materia                                         | Tipe | Spd | Lones         | Martes        | Hiercolea           | Jueves        | Viernes       |
| BQF1016AB | ING. Y GESTION AMB.                             | 11   |     | 16301730/1115 | 15301730/1115 | /                   | Y             | 15301730/2115 |
| TBC1903AB | FISIOLOGIA Y CULTIVO                            | n .  |     | 13301530/1115 | 1             | 15301730/1115       | i i           | 1             |
| BC1904AB  | TEC. ENZIMÁTICA                                 | 11   |     | 1             | 13301530/1115 | 1                   | 13301530/T115 | 1             |
| I8H1905AB | CALIDAD E INOCUIDAD                             | 14   |     | 6             | 17301930/1115 | 1                   | 10            | 17301930/7115 |
| SERCOD1AE | SERVICIO SOCIAL                                 | n    |     | 1             | 1             | 1                   | Y             | 1             |
|           | Morrison and and and and and and and and and an |      | ·   |               |               |                     |               | Tota          |

Carga Académica

FINALIZAR REINSCRIPCION ATENCION. Este botón BLOQUEA y no permite mas modificaciones a su horario

G) Una vez finalizada la reinscripción, puedes consultar tu carga desde la opción Horario del Menú del SIE y posterior darle en el documento de consulta <u>AGO23ENE24</u>.

| 01 Datos Generales            | AGD1181ME20  | 2  | AGUIDENEES  |
|-------------------------------|--------------|----|-------------|
| 02 Carga de Documentos        |              |    |             |
| E3 Horatio                    |              |    |             |
| 04 Calificaciones             | #68203UN20   | 8  | AGOJIENEZZ. |
| 05 Kardex                     | /            |    |             |
| 05 Actividades Complementaria | MM42120121   | 8  | AG0228ME23  |
| 07 Adeudos a Dptos.           |              |    |             |
| 08 Grupos Actuales            |              |    |             |
| 09 Encuesta de Carga          | 1188223/1422 | R. | AGO2211HE24 |
|                               |              |    |             |

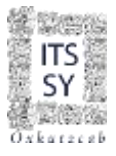

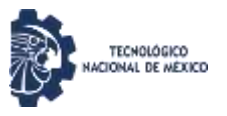

#### Al darle clic en AGO23ENE24, el sistema te mostrará el formato de CARGA ACADÉMICA.

| - ITS<br>SY | CARGA ACADEMICA YUCATÁN<br>FECHA DE IMPRESION: 2022-01-27 |                            |          |               | PERIODO: FEB22/UN2<br>FECHA: 2022-01-27 |                   |                 | 1                   |        |         |      |
|-------------|-----------------------------------------------------------|----------------------------|----------|---------------|-----------------------------------------|-------------------|-----------------|---------------------|--------|---------|------|
|             | 18170001                                                  |                            |          |               | - Andrews                               |                   | NPRDO: 8        |                     |        | L.      |      |
| Dakaresai   | CARRERA:                                                  | ING. BIOQUIMICA            |          |               | CREDITO                                 | S:22.00           | PAQUE           | TE                  |        |         |      |
| CLAVE       | MALEXIA/B                                                 | UCENTE                     | Ma/3     | LUNES         | MARTES                                  | MIERCULES         | 202125          | VIEWNES             | SABAUU | DOMINED | 1276 |
| IBC1903 B5  | 04.00 FISIOLOGIA Y CULT                                   | TIVO                       | 12       | 15 30-17 30   | 1                                       |                   |                 | 13 30-15 30         |        |         |      |
|             | ANSEL VIRGILIG DOMING!                                    | JEZ MAX                    |          | 186           |                                         |                   |                 | 105                 |        |         | 1.1  |
| 18C1904 A5  | 04.00 TEC ENZIMATICA                                      | a harve y                  | R.       |               | 13:30-15:30                             |                   | 13 30-15 30     | 1000 A              |        |         |      |
|             | ANGEL VIRGILIE DOMING                                     | JEZ MAY                    | 1        | 1             | .815                                    |                   | 105             | lan and the second  |        |         |      |
| 1511905 58  | 04.00 CALIDAD E INOCUI                                    | 040                        | 1        |               |                                         |                   | 17.30-19.30     | 15 30-0 30          |        |         |      |
|             | FILDBONIC CHAN LOPEZ                                      |                            | 12       | 1             |                                         |                   | 88              | 105                 |        |         |      |
| SERODO1 88  | 10 DO SERVICIO SOCIAL                                     |                            | 1        |               |                                         |                   |                 |                     |        |         | -    |
|             | MARITZA DE JESUS VALO                                     | EZ CANDIE                  | 18       | 1             |                                         |                   |                 |                     |        |         |      |
|             |                                                           | (Dennide)                  |          |               |                                         |                   |                 |                     |        |         | 1    |
|             | -                                                         |                            | 1        | 1             |                                         |                   |                 |                     |        |         |      |
|             |                                                           |                            |          |               | -                                       |                   |                 | -                   |        |         | +    |
|             |                                                           |                            | 10       |               |                                         |                   |                 |                     |        |         |      |
| 0           |                                                           |                            | -        |               |                                         |                   | -               | 3                   |        | 12      | +    |
|             |                                                           |                            | 1        | 1             |                                         |                   |                 |                     |        |         |      |
|             |                                                           |                            | ÷        |               | -                                       | <u> </u>          | -               | -                   |        |         | +    |
|             | -                                                         |                            | 1        | 1             |                                         |                   |                 |                     |        |         |      |
|             | -                                                         |                            | 2        |               |                                         | <u> </u>          |                 |                     |        |         | +    |
|             |                                                           |                            | 1        | 1             |                                         |                   |                 |                     |        |         |      |
| 8           | -                                                         |                            | -        |               | -                                       | -                 |                 |                     |        |         | +    |
|             | -                                                         |                            | -        | 1             |                                         |                   |                 |                     |        |         |      |
| 6           | 1                                                         |                            | 6        |               | 1                                       |                   |                 |                     |        |         | 1    |
|             | NOTA: ACEPTO TOO                                          | AS LAS CONDICIONES DEL REI | GLAMEN   | TO PARA ALUMN | OS DEL INSTITUTO                        | TECNOLÓGICO SI    | PERCR DEL SUR I | DEL ESTADO DE VUCAT | 411    |         |      |
|             |                                                           | LAS MAT                    | TERIAS I | NOD SAGADION  | NO CUMPLEN CO                           | N EL PERIEDO REQU | ERICO           |                     |        |         |      |
|             |                                                           |                            |          |               |                                         |                   |                 |                     |        |         |      |
|             |                                                           |                            |          |               |                                         |                   |                 |                     |        |         |      |

H) Una vez que visualices la carga académica en el punto anterior, habrás finalizado con éxito tu reinscripción en línea. Para finalizar deberás cerrar tu sesión.

Con este proceso obtienes tu Carga Académica (horario), el cual te servirá para saber que asignaturas cursarás este semestre, así como también podrás descargar la misma de manera digital en archivo PDF desde <u>Horario</u>, como se muestra en el punto G).

Para cualquier duda e información relacionado al proceso de reinscripción, envía un correo a <u>servicios.escolares@suryucatan.tecnm.mx</u> con copia al coordinador de carrera o comunícate al 9971061841 ext. 17, en horario de 10:00 a 14:00 hrs. en día hábil de lunes a viernes.

iii Bienvenido al semestre 2024A!!!

#TodosSomosTecNM